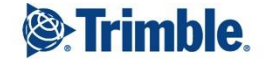

-

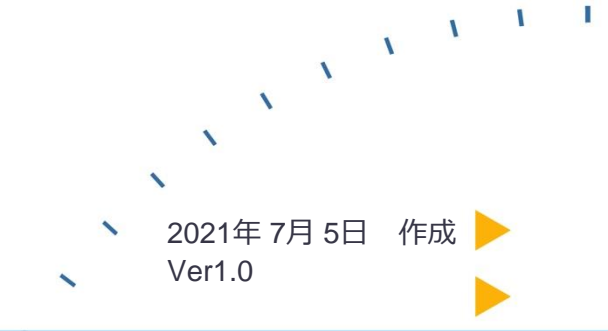

## - 境界線の作り方(衛星写真からプロットをする場合)

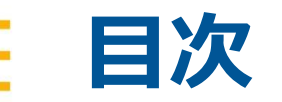

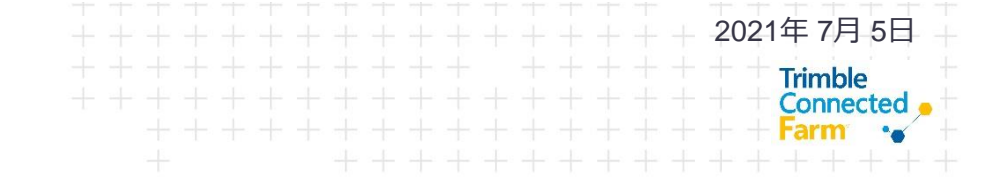

- 1.境界線の作り方
- 2.作成中に間違えたときは
- 3.便利な機能

## 用語

ポリゴン

英単語(Polygon)の直訳は多角形。本書中では3以上の複数個の点を用い囲まれたエリアを示します。

※衛星写真はそれ自身が誤差を含み、作成した境界線が実際の圃場でずれることがあります

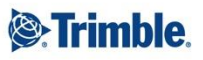

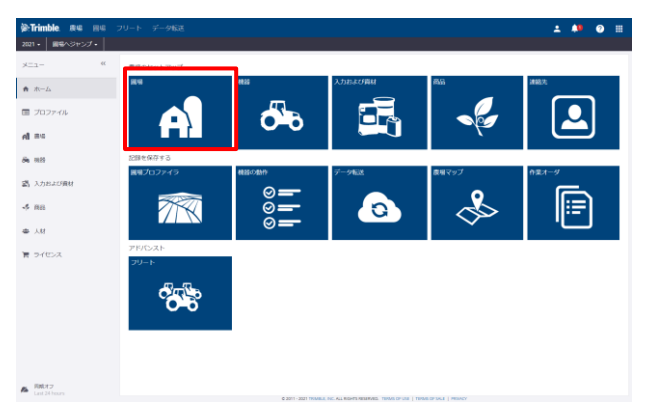

| ige:Trimble. na na :    |                 |                |              | 1                 | 🗯 📀 🖩                       |  |  |  |  |
|-------------------------|-----------------|----------------|--------------|-------------------|-----------------------------|--|--|--|--|
| 2021 - 副昭へジャンプ・         |                 |                |              |                   |                             |  |  |  |  |
| »==- «                  | 原格 クライアント 泉市 器株 |                |              |                   |                             |  |  |  |  |
| A-25                    | 0 86088         |                |              | ▲現界のインボート ロリタイヤを表 | SQ <sup>4</sup> + M14/03230 |  |  |  |  |
| □ プロファイル                | 名相 🔺            | クライアント         | 25%          | 耕作可能開發            |                             |  |  |  |  |
|                         | kamata          |                |              | 2.20 ha           | Ø                           |  |  |  |  |
| AL BO                   | Test            | 未期の尚て          | 未期り当て        | 0.00 ha           | 8                           |  |  |  |  |
| <i>B</i> <b>n</b> 1929  | C TESTI         | 末期の尚て          | 未創り当て        | 0.72 ha           | 8                           |  |  |  |  |
|                         | O UStre         | 米割り当て          | 未動の尚て        | 0.55 ha           | 8                           |  |  |  |  |
| 2月 入力および資材              | ロ サンプル          | Default_Client | Default_Farm | 0.36 ha           | 8                           |  |  |  |  |
| 4 mi                    | ロサンプル           |                |              | 7.53 ha           |                             |  |  |  |  |
|                         | ロ サンプル&         |                |              | 0.09 ha           | Ø                           |  |  |  |  |
| 委 人材                    | ロテスト            | 米割り出て          | 未動り当て        | 0.00 ha           | 8                           |  |  |  |  |
|                         | □ テストファーム       | 未割り出て          | 未割り当て        | 0.00 ha           | 8                           |  |  |  |  |
| 育 ライセンス                 | □ 医槽0           | 米割り出て          | 未創り当て        | 0.85 ha           | 2                           |  |  |  |  |
|                         | □ 再投好           | 未割り出て          | 未割り当て        | 0.44 ha           | œ                           |  |  |  |  |
|                         | □ 新田1           | YH             | NT           | 0.90 ha           | 8                           |  |  |  |  |
|                         | ○ 900           | 未割り出て          | 未割り当て        | 0.00 ha           | C2                          |  |  |  |  |
|                         |                 |                |              |                   |                             |  |  |  |  |
|                         |                 |                |              |                   |                             |  |  |  |  |
|                         |                 |                |              |                   |                             |  |  |  |  |
|                         |                 |                |              |                   |                             |  |  |  |  |
| A R載オフ<br>Last 34 hours |                 |                |              |                   |                             |  |  |  |  |

- アイコン「圃場」をクリックする
- 右上「+圃場の追加」をクリックする

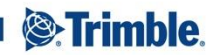

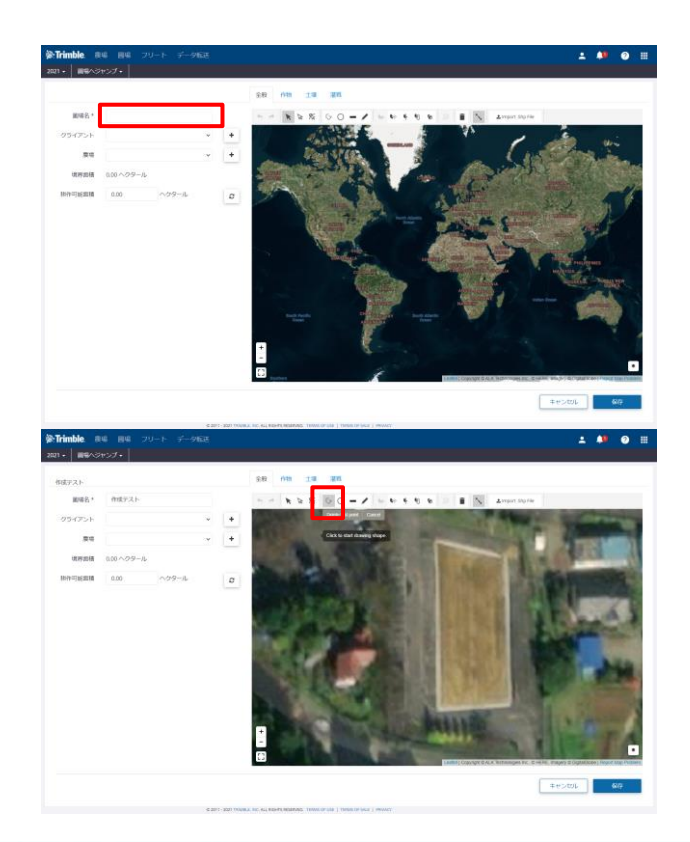

2021年 7月 5日 Trimble Connected Farm \*•

- 衛星写真が表示されるので、自身の 圃場を拡大する
- 圃場名の欄に管理している圃場の名 称を入力する
  - クライアント名、農場名も管理している場合は併せて選択/入力をする
- ポリゴンの描写「 5 」をクリック する

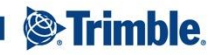

TRANSFORMING THE WAY THE WORLD WORKS

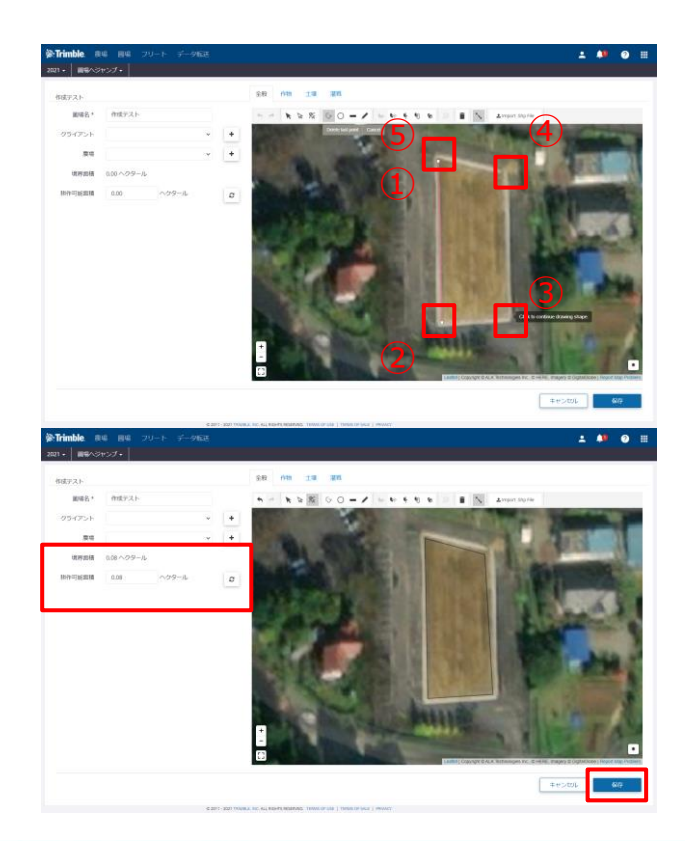

2021年 7月 5日 Trimble Connected Farm \*•

- 境界線を引きたい点の箇所をクリッ クする(図:①~④)
- 最初の点(①)を再度クリックする(⑤) ことで、囲まれた部分を境界線とし て設定されます
- 上記操作で囲まれた部分が白線になり、左側に面積が表示されたら、保存を押します

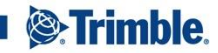

TRANSFORMING THE WAY THE WORLD WORKS

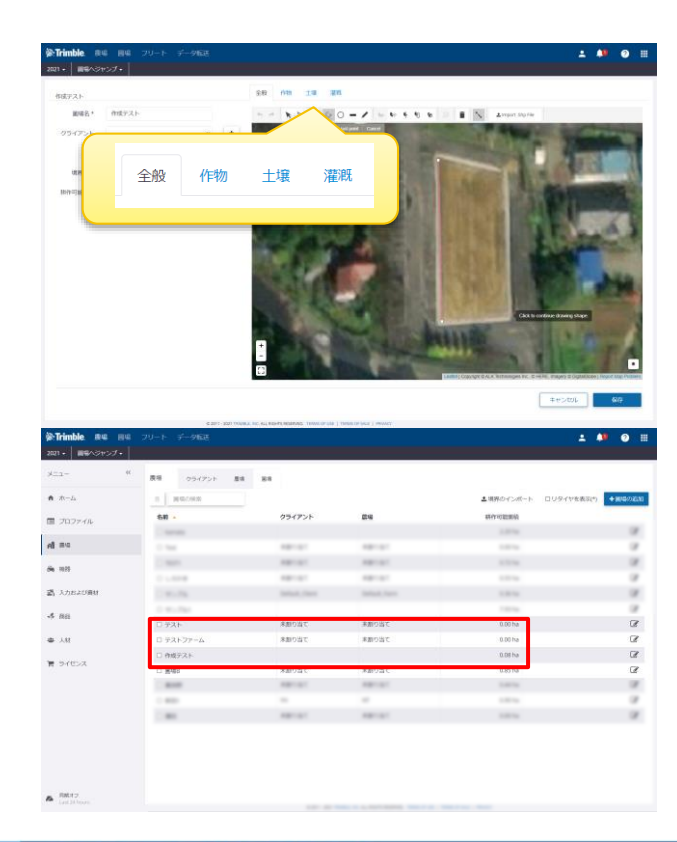

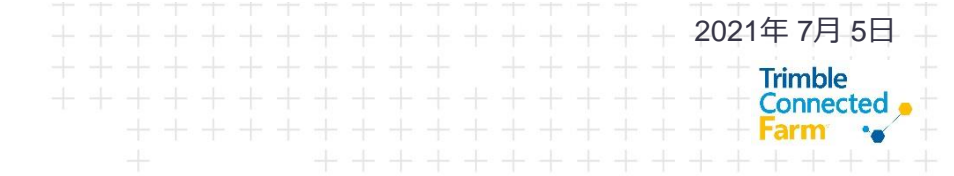

- 詳細設定は圃場設定についてを参照
  - 全般:境界線編集画面
  - 作物:マニュアル[圃場設定について]を参照 (作物の割り当てができます)
  - 土壌および潅漑:データを記載できます
- 作成した圃場が追加されたことを確認します

# 2.作成中に間違えたときは

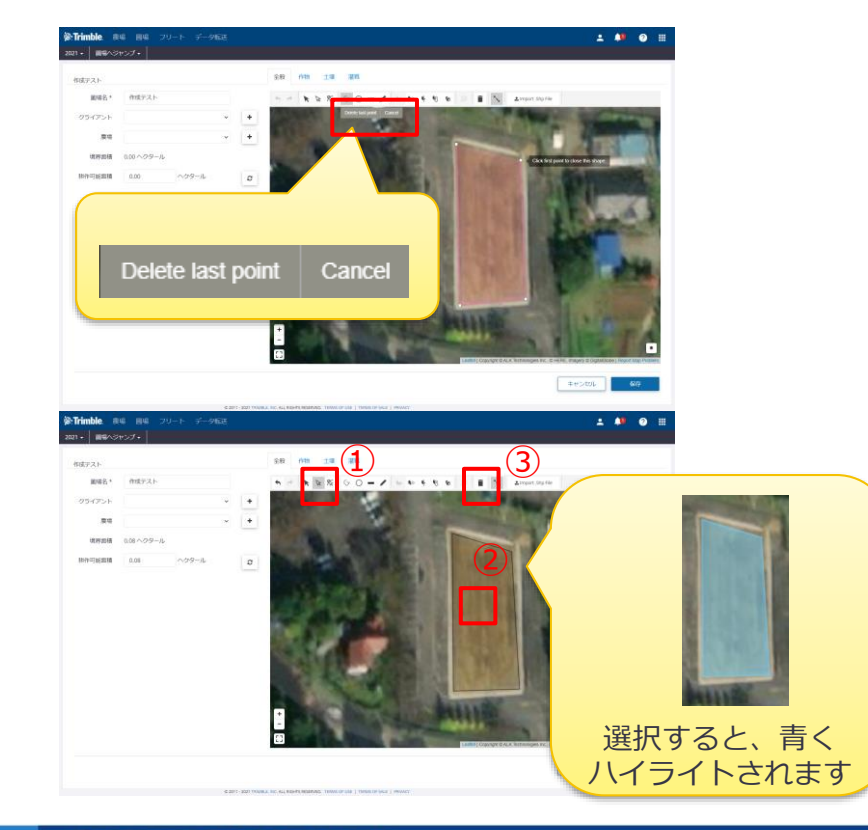

- プロットを間違えて打った場合
  - プロットを打ち始める表示される[Delete last point]をクリックすると最後に打ったプ ロットを消すことができます
  - [Cancel]をクリックすると、全てのプロッ ト消すことができます
- 作成後の境界線を消したい場合
  - ①選択マーク「 📄 」をクリック
  - ②消したいポリゴンをクリック
  - ③ポリゴンの削除「 🔳 」をクリック

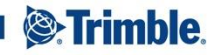

2021年7月5日

Trimble Connected

# • • • • • • • • • • • • • • • • • • • • • • • • • • • • • • • • • • • • • • • • • • • • • • • • • • • • • • • • • • • • • • • • • • • • • • • • • • • • • • • • • • • • • • • • • • • • • • • • • • • • • • • • • • • • • • • • • • • • • • • • • • • • • • • • • • • • • • • •</t

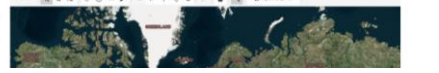

3. 便利な機能

### 2021年7月5日 Trimble Connected • Farm •

- ①進む、戻る 🖬
  - 編集作業やり直し、繰り返しを行います
- ②選択 🕨
  - ポリゴンを選択時に使用します
- ③プロットの編集 🖪
  - ポリゴンのプロットを編集します
- ④ポリゴンの描写 💿
  - ポリゴンを描写に使用します
- ⑤円の作成 💿
  - 円を描写します

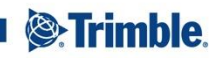

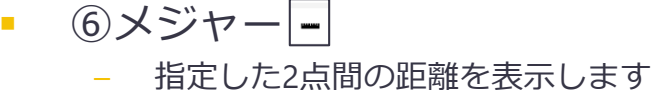

- ⑦フリーハンド
  - フリーハンドでポリゴンを作成します
- ⑧ポリゴンを追加
  - 選択したポリゴンに被る箇所に作成したポ リゴンを結合します
- ⑨ポリゴンで除外 🕟
  - 現在あるポリゴンに対し、新たに作成した ポリゴンが被った個所を削除します
- ⑩ポリゴンで分割 💽
  - 現在あるポリゴンに対し、新たに作成した ポリゴンが被った個所を分割します

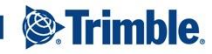

2021年7月5日

Trimble Connected Farm

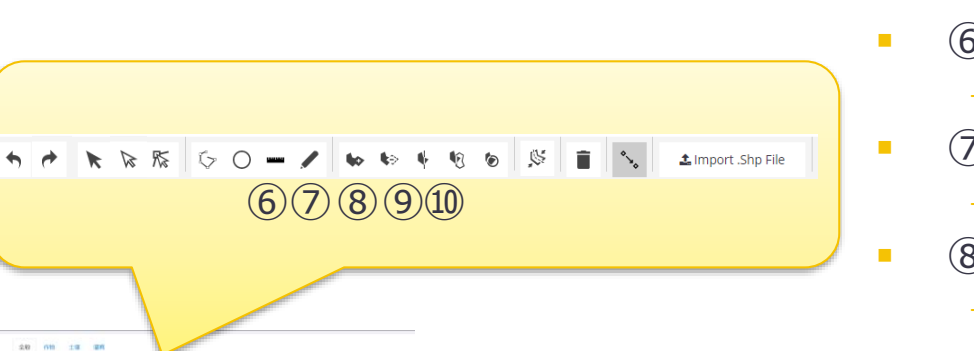

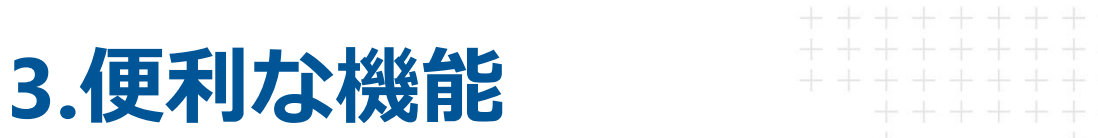

## = 3.便利な機能

| ۰   | <b>e</b> | × | Ø | ₩ | 6 | 0      | - |   | 40 | <b>k</b> ∋ | ¢ | 1 | ۲    | Ş     | Î   | ۰.   | l   | <b>≛</b> Im | port .S | hp File |  |
|-----|----------|---|---|---|---|--------|---|---|----|------------|---|---|------|-------|-----|------|-----|-------------|---------|---------|--|
|     |          |   |   |   |   |        |   |   |    |            |   |   | (11) | )(12) | (13 | )(14 | ) ( | 15)         |         |         |  |
|     |          |   | _ |   |   |        |   |   | _  |            |   |   |      |       |     |      |     |             |         |         |  |
|     |          |   |   |   |   |        | / |   |    |            |   |   |      |       |     |      |     |             |         |         |  |
| 2.0 | -        |   |   |   |   | - 1911 |   |   |    |            |   |   |      |       |     |      |     |             |         |         |  |
| 1   |          |   | h | 7 |   | w<br>A | 5 | Ś |    |            |   |   |      |       |     |      |     |             |         |         |  |

- ⑪円で分割 🕟
  - 現在あるポリゴンに対し、新たに作成した
    円が被った個所を分割します
- ⑫ポリゴンの結合 🗵
  - 選択したポリゴン同士を結合します
- ①ポリゴンの削除
  選択したポリゴンを削除します
- ・ 迎スナッピングのオンオフ
  - プロット打ちのオンオフを切り替えます
- ⑤シェープファイル読み込み
  - シェープファイルの読み込み時に使用します(シェープファイルは属性全てを満たすものを使用してください)

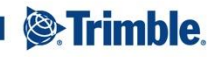

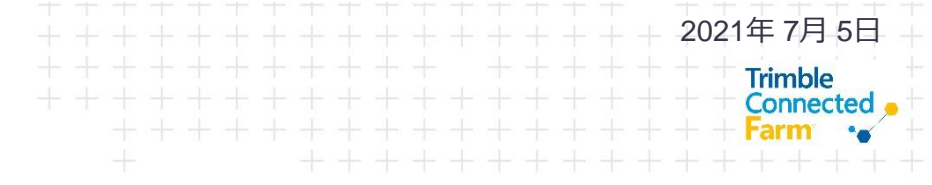

## 3. 便利な機能

2021年7月5日 Trimble Connected。 Farm 。

- ②選択
  - 複数ポリゴンある場合、全てを一括選択する場合は黒矢印
  - 1つ選択する場合白矢印
  - 複数から選択(例3ポリゴンから2つ選択)の
    場合、白矢印1つをクリック後、Ctrlキーを
    押しながら選択したいポリゴンをクリック
- ③プロットの編集
  - 現在あるプロットをドラッグドロップ操作 で位置を変更できます
  - ラインの途中でクリックすると新たにプロット作成します
  - プロットをクリックするとプロットを削除します(3点以下の場合クリックできません)

- ・ ⑧フリーハンド
  - フリーハンドで作成した場合、以下のよう
    になります
  - 想像の形と異なる場合、プロットの編集を 使用して適宜修正ができます

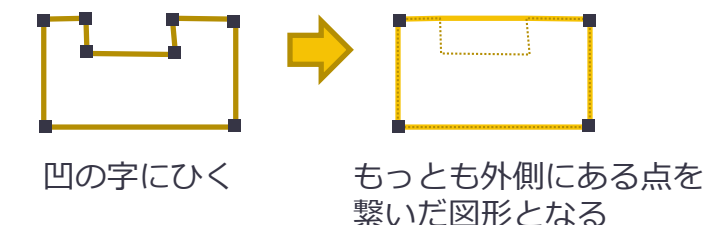

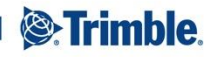